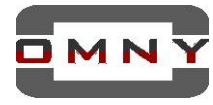

# Важно!

- Перед обновлением прошивки убедитесь, что файлы обновления и модель устройства совместимы.

Если Вы не уверены, обратитесь в службу технической поддержки.

- Нельзя выключать питание и интернет кабель во время обновления.
- Нельзя обновлять устройство прошивками сторонних производителей.
- Обновление прошивки, это всегда риск выхода из строя оборудования,

если устройство работает нормально, не нужно его обновлять.

- Обновление прошивки производится на свой страх и риск, и не является гарантийным случаем

# Для обновления прошивки выберите один из двух вариантов:

- 1. Обновление через WEB интерфейс
- 2. Обновление через программу OMNY SearchConfigTool

## Подготовка к обновлению

1.Ваш ПК и устройство при обновлении должны находится в одной локальной сети. Если ПК и устройство в разных сетях (в разных городах) есть риск того, что при передачи файлов на устройство, потеряется один из пакетов и обновление пройдет некорректно, устройство может выйти из строя.

2. Перед обновлением, устройство необходимо перезагрузить, программно или аппаратно.

3. Путь к файлу обновления не должен содержать русских букв.

C:\Users\stefan\Documents\прошивка для камеры

Проверьте текущую версию вашей камеры, в зависимости от текущей версии выберите нужный пакет обновления v6.8.3 или v7.1.1 (разные ревизии камер)

Если текущая версия kernel вашей камеры 6.8.3 то пакет обновления для Вас 6.8.3 Нельзя обновлять с 6.8.3 на 7.1.1

Не обновляйте камеру, если у вас другая версия kernel, обратитесь в техподдержку. Запомните текущую версию камеры на случай, если обновление пройдет некорректно, а также для понимания изменилась ли версия камеры после обновления.

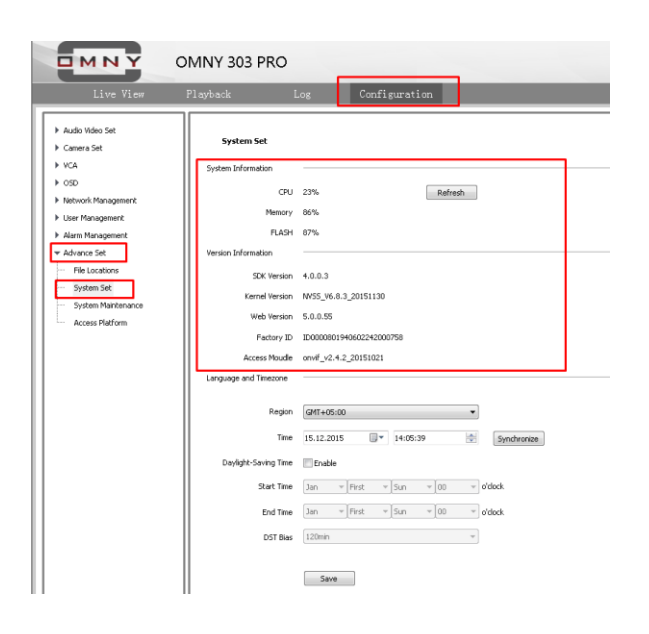

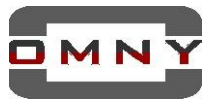

# Обновление через WEB интерфейс ір камеры OMNY

Используйте браузер Internet Explorer, войдите на камеру с правами администратора Перейдите на вкладку обновления прошивки, укажите путь к файлам обновления

| Live View                                                                                                    | Playback I                       | Log         | Configuration                     |                |  |  |  |  |
|----------------------------------------------------------------------------------------------------|----------------------------------|-------------|-----------------------------------|----------------|--|--|--|--|
| Audio Video Set     Camera Set     vca                                                                        | System Maintenan                 | ce          |                                   |                |  |  |  |  |
| <ul> <li>OSD</li> <li>Network Management</li> <li>User Management</li> </ul>                                  | Equipment Control                | Factory Def | ault                              |                |  |  |  |  |
| Alarm Management     Advance Set     File Locations     System Set     System Maintenance     Access Platform | Firmware Upgrade<br>Upgrade File | NAG camer   | a device\camera\OMNY_303_PRO\v6.8 | Browse Upgrade |  |  |  |  |

# Порядок обновления:

1-NVSS\_CLEAN\_Vx.x.xx.xxxxx.box

2-NVSS\_IE\_OEM\_Vx.x.x.xxxx-Vx.box

3-OMNY\_ONVIF\_xxx\_PRO\_x.box

4-NVSS\_3516C\_Vx.x.x.xxxxxx.bin

5-NVSS\_3516C\_Vx.x.x.xxxxxx.bin

(Имена файлов в зависимости от модели могут отличаться)

После загрузки каждого файла, камера показывает сообщение о том, что файл был успешно отправлен, затем камера перезагружается, <u>обязательно ждем</u>.

Как понять, что камера ушла в перезагрузку?

Запускаем команду ping перед началом обновления, как видим, что ответ пропал, камера перезагружается. Ответ на пинг пропадает не более чем на 30 сек. при успешном обновлении.

### После обновления, рекомендуем переустановить плагин.

Открываем C:\Program Files (x86) (если ОС x32 то в просто Program Files) Находим две папки NetVideo, NetVideo 5.0 и удаляем их . Обе папки содержат компоненты плагина, к ОС Windows отношения не имеют. Подключитесь к устройству еще раз, вам будет предложено скачать и установить плагин, разрешите установку.

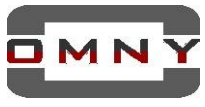

## Обновление прошивки через программу OMNY SearchConfigTool

Установите программу OMNYSearchConfigTool, свежую версию вы сможете найти тут: <u>http://data.nag.ru/OMNY/OMNY%20PRO/Software%26firmware/VMS%26TOOLS/</u>

### Запустите от имени администратора

| Netw | ork device search                                           | Parameter Config                               | Batch Setup                                                          | Batch Upgrade                | Record Capacity Managem | ent NVR Input Calculation                                                                                                    | inglish       |
|------|-------------------------------------------------------------|------------------------------------------------|----------------------------------------------------------------------|------------------------------|-------------------------|----------------------------------------------------------------------------------------------------|---------------|
|      | DVR/NVR                                                     | /IPC 🗌 Select All                              | Refresh Selected                                                     | NumberJe1/Device NumberJe    | 4                       | Login Logout Add                                                                                                    | Delete        |
|      | Check Login Status                                          | IP Address<br>172.16.17.4                      | Kernel Version<br>NVSS_V8.1.1.20151107                               | Current File                 | Upgrade Progr           | Обзор папок                                                                                                    |               |
|      | 2     Logged in       3     Logged in       4     Logged in | 172.16.17.21<br>172.16.18.167<br>172.16.18.195 | NVSS_V6.8.3_20151130<br>DVRS_V9.2.0.20151207<br>NVSS_V6.8.3_20151130 |                              |                         | Select a folder                                                                                                    |               |
|      |                                                             |                                                |                                                                      |                              |                         | OMNY_100_STARL     OMNY_200_PRO_6     OMNY_200_PRO_6     OMNY_200_PRO_6     OMNY_200_PRO_6     OMNY_202,PRO_6     OMNY_404,PRO     OMNY_404,PRO     OMNY_404M_PRO     OMNY_404M_PRO     OMN | 6mm           |
|      | Reserved IP                                                 |                                                |                                                                      |                              |                         | Создать папку ОК                                                                                                    | Отмена        |
| E    | Beginning IP                                                |                                                | Ensure available reserve                                             | d IP Batch upgrade default I | P                       | Note: Modify default IP and click Setup.                                                                                                    | Setup         |
|      | ⊖ Upgrade I                                                 | Ipgrade Fol C:\Users\F                         | avel Yudin \YandexDisk \TD \ca                                       | am_firmware OMNY_222\6.8.3   |                         | Browse St                                                                                                    | art Upgrading |
| User | rname Admin                                                 | Operation Logs                                 |                                                                      |                              |                         |                                                                                                    |               |

### Порядок обновления:

- 1. Зайдите в программу, перейдите на вкладку Batch Upgrade.
- 2. Отметьте галочками устройства одной модели с устаревшими прошивками, разные модели оборудования нельзя обновлять одновременно.
- 3. Отметьте пункт Upgrade Folder как это показано на скриншоте и укажите папку с файлами обновления (в пример взята камера OMNY 222) программа автоматически подставит файлы в нужном порядке и поочередно отправит их на камеру.
- 4. Введите пароль от учетной записи администратора в поле снизу
- 5. Нажмите StartUpgrading. Не отключайте от питания и не прерывайте связи между устройствами. Завершением прошивки будет значение «0» в столбце «RemainingFileNumber»<u>и</u> «100%» в столбце «UpgradeProgress», а в журнале в нижней части окна будет написано об успешном выполнении операции.

ВАЖНО! Не перепутайте промежуточные итоги обновления ПО устройства с конечным результатом.

## После обновления, рекомендуем переустановить плагин.

Открываем C:\Program Files (x86) (если ОС x32 то в просто Program Files) Находим две папки NetVideo, NetVideo 5.0 и удаляем их . Обе папки содержат компоненты плагина, к ОС Windows отношения не имеют.

Подключитесь к устройству еще раз, вам будет предложено скачать и установить плагин.